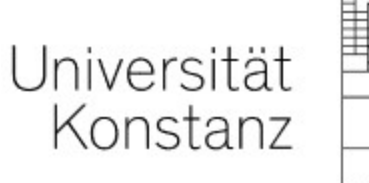

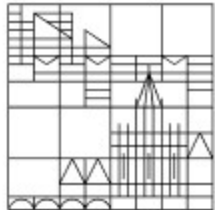

ILIAS –

Übertragen von Kursinhalten in neue Kurse

Erstellt vom Team E-Learning der Universität

Stand: 14.09.2022

Wenn Sie Inhalte aus einem (z. B. vergangenen) Kurs in einen anderen (z. B. aktuellen) Kurs übertragen möchten, so nutzen Sie dafür <u>nicht</u> die Funktion "Kurs kopieren". Bitte nutzen Sie dieses Verfahren:

- 1. Wählen Sie im Kurs, der die Inhalte aufnehmen soll (Zielkurs), die Option "Inhalte übernehmen".
- 2. Markieren Sie dann den Kurs mit den zu übertragenden Inhalten **(Quellkurs)** und treffen Sie danach ggf. eine Auswahl der gewünschten Inhalte.
- 1. Öffnen Sie den Kurs, der die Inhalte aufnehmen soll (Zielkurs), und öffnen Sie darin den Reiter "Inhalt".
   Klicken Sie auf "Verwalten", danach auf "Inhalte übernehmen".

| A      | Zielku<br>Status: Off | UTS<br>line   |            |                 |                  |        |        |           |                                    |
|--------|-----------------------|---------------|------------|-----------------|------------------|--------|--------|-----------|------------------------------------|
| Inhalt | Info                  | Einstellungen | Mitglieder | Lernfortschritt | Metadaten        | Export | Rechte | Beitreten | Voransicht als Mitglied aktivieren |
| Zeiger | Verwalter             | Sortierung    |            |                 |                  |        |        |           |                                    |
| Neu    | es Objekt hir         | nzufügen 🗸    |            |                 |                  |        |        |           |                                    |
|        |                       |               |            | _               |                  |        |        |           |                                    |
| ₽      | Löschen               | Verschieben   | Kopieren   | Verknüpfen      | Inhalte übernehr | nen    |        |           |                                    |

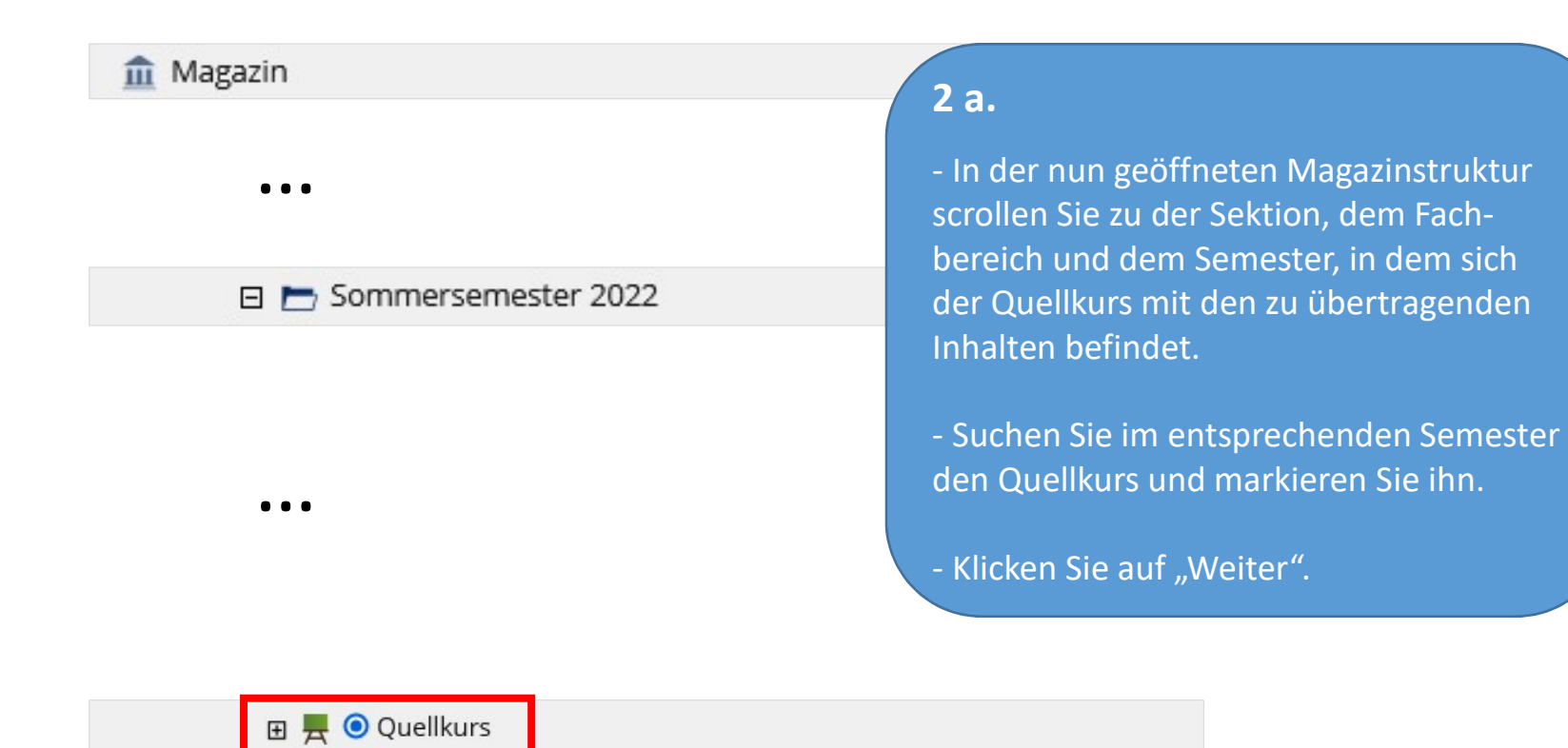

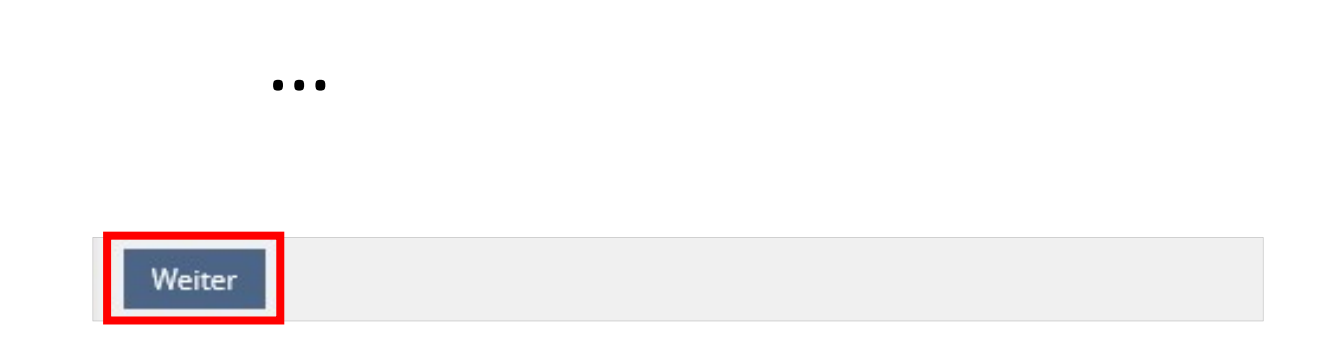

2 b. Nun werden Ihnen alle Inhalte des Quellkurses angezeigt. Markieren Sie, welche Inhalte Sie kopieren, welche Sie verknüpfen und welche Sie auslassen möchten. Klicken Sie abschließend auf "Kurs kopieren".
Die zum Kopieren markierten Inhalte werden nun in Ihren aktuellen Kurs übertragen.

Bitte wählen Sie aus, welche Kursmaterialien kopiert, verknüpft oder aber bei dem Kopiervorgang ausgelassen werden sollen.

| Kurs kopieren (Schritt 2/2)      |                              |                   |                      |
|----------------------------------|------------------------------|-------------------|----------------------|
|                                  |                              |                   | Kurs kopieren Zurück |
| Titel                            | Kopieren                     | Verknüpfen        | Auslassen            |
| Einführung (Sommersemester 2022) |                              |                   |                      |
| Arbeitsblätter                   | ● Kopieren                   |                   | OAuslassen           |
| AB_2.docx                        | ⊙ Kopieren                   | 🔿 Verknüpfen      | OAuslassen           |
| AB_1.docx                        | ⊙ Kopieren                   | 🔿 Verknüpfen      | OAuslassen           |
| AB_3.docx                        | ● Kopieren                   | 🔿 Verknüpfen      | OAuslassen           |
| Literatur                        | ⊙ Kopieren                   |                   | OAuslassen           |
| Literatur.pdf                    | ⊙ Kopieren                   | 🔿 Verknüpfen      | OAuslassen           |
| Vorlesungen                      | <ul> <li>Kopieren</li> </ul> |                   | OAuslassen           |
| Einfuehrung_Vorlesung.pdf        | ⊙ Kopieren                   | 🔿 Verknüpfen      | OAuslassen           |
|                                  | O Alle kopieren              | O Alle verknüpfen | O Alle auslassen     |
|                                  |                              |                   | Kurs kopieren Zurück |

Wenn Sie Fragen, melden Sie sich bitte gerne bei uns:

ilias-support@uni-konstanz.de